## **Business Account Registration Instructions**

The first time you sign-in to your online business account on or after Monday, April 10, you will be asked to re-register your account. Below are the instructions and prompts you will see on the screen to guide you through this process.

\*Please note: these screens may vary in size and layout depending on the device you use.

1. Visit DominionEnergy.com and click Sign in/Register in the top right-hand corner.

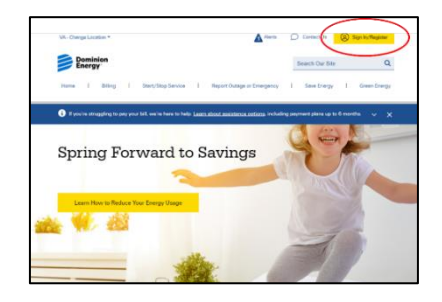

2. On the Sign-In screen, click Register at the top of the page.

| Sign In                                                                                                   |   |
|----------------------------------------------------------------------------------------------------|---|
| Login ID and password to sign in.<br>Register a profile to manage your Dominion Energy account(s) online. |   |
| Login ID: *                                                                                               |   |
| Enter Login ID *                                                                                          |   |
| Password: *                                                                                               |   |
| Enter Password *                                                                                          | R |

3. The next screen will show you the information you need to complete registration (email address, account number, the last 4 digits of Federal Tax ID or Social Security Number, and zip code). Click Continue with Registration.

4. Enter your account number, the last 4 digits of your Federal Tax ID or Social Security Number, zip code and click Next.

| <ul> <li>Valid email address (This will become your user ID)</li> </ul> |                   |
|-------------------------------------------------------------------------|-------------------|
| Account number (Where do I find this on my bill?) Forg                  | ot Account Number |
| Last 4 of SSN or Pin Set Pin Number                                     |                   |
| Zip Code                                                                |                   |
| Continue with Registration                                              |                   |
| Continue with Registration                                              |                   |

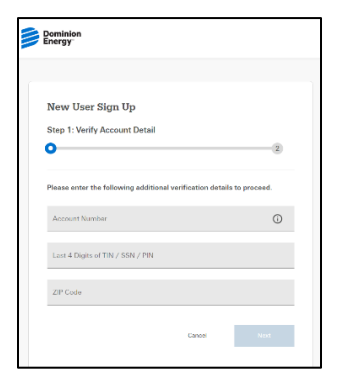

5. Enter your contact information and email address. **Please note the email address you select will be your new username for this account.** Complete this step by agreeing to the Dominion Energy Privacy Policy, Terms and Conditions and Payment Policy and click Register.

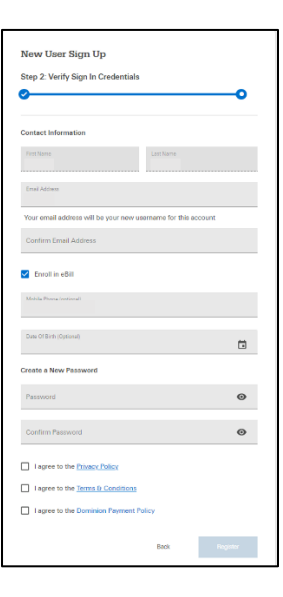

7. An email containing an activation code will be sent to your selected email address.

8. Enter the activation code from the email on the Activation pop-up screen and click Continue. If you do not receive an activation code, use the link 'Resend Activation code' to resend the code.

| Activation       |                |               |         |  |
|------------------|----------------|---------------|---------|--|
| An activation er | nail has bee   | n sent to     |         |  |
| Please enter the | e code to ac   | tivate your a | ccount. |  |
| Activation Co    | de             |               |         |  |
| Resend activati  | on code        |               |         |  |
| Activation is av | ailable for 10 | ) minutes     |         |  |
|                  |                |               |         |  |

9. A success message confirms that the account is successfully re-registered! The next time you log in, make sure to use your email address and new password.

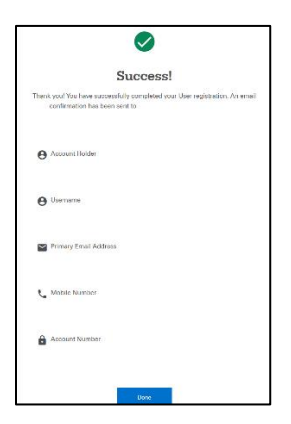